# Guide i forbindelse med fusion

I forbindelse med fusionen af de to Dannebrog afdelinger er det vigtigt, at investorer med beviser i Dannebrog Privat ændrer deres beholdning i SKAT's tast-selv system. Årsagen er, at SKAT ikke modtager indberetninger om fusionen. Investorer vil derfor efter fusionen fortsat have beviser i Dannebrog Privat i tast-selv systemet, selvom beviserne ikke længere findes. Derudover mangler investorerne også en beholdning i den forsættende afdeling Sydinvest Dannebrog.

For at rette dette er du nødt til at indtaste et fiktivt salg af beviser i Sydinvest Dannebrog Privat (den ophørende afdeling) og køb af dine nye beviser i Sydinvest Dannebrog (den fortsættende afdeling) i SKAT's beregningssystem.

## Log på

- 1. Vælg <u>www.tastselv.skat,dk</u>
- 2. log på
- 3. og vælg aktier og investeringsbeviser.

| 🗄 🔹 🛹 Afkast og kurser for obligati 💊 SKATs TastSelv 🗙                           |                                                                                                    | 🏠 * 🔝 × 🖃 🚔 * Side * Sikkerhed * Funktioner * 🕖 * |
|----------------------------------------------------------------------------------|----------------------------------------------------------------------------------------------------|---------------------------------------------------|
| Log af   Økonomi og skat på Min Side (borger.dk)   Hjælr<br><u>TastSelv-Menu</u> | n<br>n                                                                                                    | SKAT                                              |
| Indberetning/beregning                                                           | Se årsopgøretsen for 2011<br>Skattemappen<br>Overligt over dokumenter i TastSelv                                                                                                    | Ret kontaktoplysninger Kontakt/kommunikation      |
|                                                                                  | Logbog (oversigt over hændelser)     Personlige skatteoplysninger mv.     Forskudsopgerelsen     Kvitteringer for indberetninger til årsopgørelsen/selvangivelsen     Avsopgørelsen mv.     Forslag til ændret årsopgørelse     Servicebrev/Savicemeddelelse     Orientering om seniornedslag     Betalingsinformation     Kvitteringer for frivillig betaling af restskat     Ejendomsskema     Underetning om genanbringelse af ejendomsavance     BBR-ejermeddelelse     Aktuelle indkomstoplysninger/eSkattekort     Oplysninger om restancer     Kvitteringer for indberetning af servicefradrag | • Kontakt SKAT<br>• Indbakke                      |

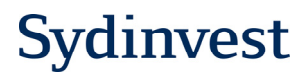

### Registrér et fiktivt salg

Når du er logget på, skal du registrere dit fiktive "salg" af beviser i Sydinvest Dannebrog Privat (den ophørende afdeling):

- 1. Klik i den lille firkantede boks til højre ud for din beholdning af Sydinvest Dannebrog Privat beviser
- 2. Vælg "indtast køb og salg"

Nb. Såfremt der ikke er registreret en sum ud for dine Sydinvest Dannebrog Privat beviser, anbefaler vi, at du indtaster denne først, før du kan lave et fiktivt salg.

(Køb af investeringsbeviser før 1.1.2010 er ikke automatisk registreret. SKAT har kun oplysninger på køb og salg af beviser fra og med januar 2010.)

| dows internet explorer provided by bank                                                                                                    | data                                                                                                    |                                                                                                    |                                                                                                    |                                                                                               |                                                                                                    |          | _                      |
|----------------------------------------------------------------------------------------------------|----------------------------------------------------------------------------------------------------|----------------------------------------------------------------------------------------------------|----------------------------------------------------------------------------------------------------|-----------------------------------------------------------------------------------------------|----------------------------------------------------------------------------------------------------|----------|------------------------|
| v.tastselv. <b>skat.dk</b> /borger/aktie/Opgorelse.do                                                                                                    |                                                                                                    |                                                                                                    |                                                                                                    | <b>I</b> 🔒 🛛                                                                                  | 🗄 😽 🗙 🔎 Google                                                                                        | 9        |                        |
| Hotmail                                                                                                    |                                                                                                    |                                                                                                    |                                                                                                    |                                                                                               |                                                                                                    |          |                        |
|                                                                                                    |                                                                                                    |                                                                                                    |                                                                                                    |                                                                                               | 🟠 • 🖾 • 📼 🖶                                                                                           | - Sįde - | Sikkerhed + Funktioner |
|                                                                                                    |                                                                                                    |                                                                                                    |                                                                                                    |                                                                                               |                                                                                                    |          |                        |
|                                                                                                    |                                                                                                    |                                                                                                    |                                                                                                    |                                                                                               |                                                                                                    |          | 5                      |
|                                                                                                    |                                                                                                    |                                                                                                    |                                                                                                    |                                                                                               |                                                                                                    |          | SKAT                   |
| enu   Begrænsninger   Spørgsmål                                                                                                    | -Svar   Hjælp                                                                                                    |                                                                                                    |                                                                                                    |                                                                                               |                                                                                                    |          |                        |
|                                                                                                    |                                                                                                    |                                                                                                    |                                                                                                    |                                                                                               |                                                                                                    |          |                        |
| Aktier og invest                                                                                                    | eringsforenir                                                                                                    | ngsbeviser                                                                                                    |                                                                                                    |                                                                                               |                                                                                                    |          |                        |
|                                                                                                    |                                                                                                    |                                                                                                    |                                                                                                    |                                                                                               |                                                                                                    |          |                        |
|                                                                                                    | 0,                                                                                                    | 0                                                                                                    |                                                                                                    |                                                                                               |                                                                                                    |          |                        |
|                                                                                                    |                                                                                                    | 0                                                                                                    |                                                                                                    |                                                                                               |                                                                                                    |          |                        |
|                                                                                                    |                                                                                                    | 0                                                                                                    |                                                                                                    |                                                                                               |                                                                                                    |          |                        |
|                                                                                                    |                                                                                                    |                                                                                                    |                                                                                                    |                                                                                               |                                                                                                    |          |                        |
| Her får du en oversigt over de, af                                                                                                    | SKAT, kendte oplysninge                                                                                              | er vedrørende dine aktier                                                                                                    | handlet på regulere                                                                                | e markeder samt a                                                                             | aktier og beviser i                                                                                   |          |                        |
| Her får du en oversigt over de, af<br>investeringsforeninger og invester<br>Har du papire købt før opgørelse                                                                | SKAT, kendte oplysninge<br>ingsselskaber. Hvis du ha<br>såret kan du gå i "Tidliger                                  | er vedrørende dine aktier<br>ar papirer, der ikke frem<br>re år' og registrere dine                                                               | han dlet på regulere<br>jår afoversigten, ka<br>køb og supplere SK                                 | e markeder samt a<br>du indtaste handk<br>Tis oplysninger om                                  | aktier og beviser i<br>er og beholdninger ha<br>1 din beholdninger fra                                | er.      |                        |
| Her får du en oversigt over de, af<br>investeringsforeninger og invester<br>Har du papirer købt før opgørelse<br>2009.                                                      | SKAT, kendte oplysninge<br>ingsselskaber. Hvis du ha<br>såret kan du gå i "Tidliger                                  | er vedrørende dine aktier<br>ar papirer, der ikke frem<br>re år" og registrere dine                                                               | handlet på regulere<br>jår af oversigten, ka<br>køb og supplere SK                                 | e markeder samt a<br>du indtaste handlr<br>Ts oplysninger om                                  | aktier og beviser i<br>er og beholdninger ha<br>n din beholdninger fra                                | ər.      |                        |
| Her får du en oversigt over de, af<br>investeringsforeninger og investe<br>Har du papirer købt før opgørelse<br>2009.                                                       | SKAT, kendte oplysninge<br>ingsselskaber. Hvis du ha<br>såret kan du gå i "Tidliger                                  | er vedrørende dine aktier<br>ar papirer, der ikke frem<br>re år' og registrere dine                                                               | handlet på regulere<br>jår af oversigten, ka<br>køb og supplere SK                                 | e markeder samt a<br>du indtaste handle<br>.Ts oplysninger om                                 | aktier og beviser i<br>r og beholdninger ha<br>din beholdninger fra                                   | er.      |                        |
| Her får du en oversigt over de, af<br>investeringsforeninger og invester<br>Har du papirer købt før opgørelse<br>2009.<br>Tidligere år                                      | SKAT, kendte oplysninge<br>ingsselskaber. Hvis du ha<br>såret kan du gå i "Tidliger<br>Opgørelse 2                   | er vedrørende dine aktier<br>ar papirer, der ikke frem<br>re år' og registrere dine<br>2011                                                       | handlet på regulere<br>jår af oversigten, ka<br>køb og supplere SK                                 | e markeder samt a<br>du indtaste handli<br>XIs oplysninger om<br>Erkl                         | aktier og beviser i<br>rog beholdninger ha<br>din beholdninger fra<br>æringer                         | ər.      |                        |
| Her får du en oversigt over de, af<br>investeringsforeninger og invester<br>Har du papirer købt før opgørelse<br>2009.<br>Tidlligere år                                     | SKAT, kendte oplysninge<br>ingsselskaber. Hvis du ha<br>såret kan du gå i "Tidliger<br>Opgørelse 2                   | er vedrørende dine aktier<br>ar papirer, der ikke frem<br>re år" og registrere dine<br>2011                                                       | handlet på regulere<br>jår af oversigten, ka<br>køb og supplere SK                                 | e markeder samt a<br>du indtaste handle<br>Ts oplysninger orr<br>Erkl                         | aktier og beviser i<br>er og beholdninger ha<br>din beholdninger fra<br>æringer                       | ər.      |                        |
| Her får du en oversigt over de, af<br>investeringsforeninger og invester<br>Har du papirer købt før opgørelse<br>2009.<br>Tidligere år                                      | SKAT, kendte oplysninge<br>ingsselskaber. Hvis du ha<br>såret kan du gå i "Tidliger<br>Opgørelse 2                   | er vedrørende dine aktier<br>ar papirer, der ikke frem<br>re år' og registrere dine<br>2011                                                       | handlet på regulere<br>jår af oversigten, ka<br>køb og supplere SK                                 | e markeder samt a<br>du indtaste handli<br>XTs oplysninger orr<br><b>Erkl</b>                 | aktier og beviser i<br>er og beholdninger he<br>din beholdninger fra<br>æringer                       | er.      |                        |
| Her får du en oversigt over de, af<br>investeringsforeninger og invester<br>Har du papirer købt før opgørelse<br>2009.<br>Tidligere år                                      | SKAT, kendte oplysninge<br>ingsselskaber. Hvis du ha<br>såret kan du gå i "Tidliger<br>Opgørelse 2<br>ningsbeviser i | er vedrørende dine aktier<br>ar papirer, der ikke frem<br>re år" og registrere dine<br>2011                                                       | handlet på regulere<br>jår af oversigten, ka<br>køb og supplere SK                                 | e markeder samt a<br>du indtaste handli<br>Tis oplysninger om<br>Erkl                         | aktier og beviser i<br>er og beholdninger he<br>din beholdninger fra<br>æringer                       | ər.      |                        |
| Her får du en oversigt over de, af<br>investeringsforeninger og invester<br>Har du papirer købt før opgørelse<br>2009.<br>Tidligere år<br>Investeringsfore<br>Navn / Type @ | SKAT, kendte oplysninge<br>ingsselskaber. Hvis du ha<br>såret kan du gå i "Tidliger<br>Opgørelse 2<br>ningsbeviser i | er vedrørende dine aktier<br>ar papirer, der ikke frem,<br>re år" og registrere dine<br>2011<br>i obligationsinvesterende<br>Dato 3               | handlet på regulere<br>jår af oversigten, ka<br>køb og supplere SK<br>foreninger.<br>Antal 2       | e markeder samt a<br>du indtaste handl<br>Its oplysninger om<br>Erkl<br>Sum 2                 | aktier og beviser i<br>er og beholdninger ha<br>o din beholdninger fra<br>æringer<br>1<br>Gevinst/Tab | er,      |                        |
| Her får du en oversigt over de, af<br>investeringsforeninger og invester<br>Har du papirer købt før opgørelse<br>2009.<br>Tidligere år<br>Investeringsfore<br>Navn / Type @ | SKAT, kendte oplysninge<br>ingsselskaber. Hvis du ha<br>såret kan du gå i "Tidliger<br>Opgørelse 2<br>ningsbeviser i | er vedrørende dine aktier<br>ar papirer, der ikke frem,<br>re år" og registrere dine<br>2011<br>i obligationsinvesterende<br>Dato @<br>31-12-2011 | handlet på regulere<br>jår af oversigten, ka<br>køb og supplere SK<br>foreninger.<br>Antal 2<br>10 | e markeder samt a<br>du indtaste handl<br>ITs oplysninger om<br>Erkl<br>Sum <b>2</b><br>1.005 | aktier og beviser i<br>er og beholdninger ha<br>n din beholdninger fra<br>æringer<br>Gevinst/Tab ?    | er.      |                        |

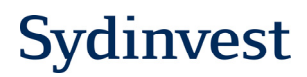

#### Indtast oplysninger om 'salg'

#### Efter at have klikket på "Indtast køb og salg" vil du på næste side se papirtypen - Minimumsudloddende obligationsinvesterende og Navn (Sydinvest Dannebrog Privat).

Nu skal du gøre følgende:

- 1. I boksen 'køb/salg' klikker du på salg,
- 2. Indsæt datoen for ombytning af beviserne: dvs. 08-07-2011,
- 3. Indtast antal styk, du vil sælge
- 4. Indtast din samlede anskaffelsessum af beviserne
- 5. Når alle informationer er korrekt angivet, klik da på godkend.

| SKATs TastSelv - Windows Internet Explorer provided b                                                                                                    | y Bankdata                                                                                                    | <u></u> ×                                   |
|----------------------------------------------------------------------------------------------------|----------------------------------------------------------------------------------------------------|---------------------------------------------|
| COC - Mttps://www.tastselv.skat.dk/borger/aktie/RedigerOply                                                                                                    | ninger.do 📃 🤮 😚 🗙                                                                                                    | P Google                                    |
| 🙀 Favoritter 🛛 🙀 🙋 Free Hotmail<br>📀 SKATs TastSelv                                                                                                    | <u>6</u> - D                                                                                                    | 🗸 📑 🖶 👻 Side + Sikkerhed + Funktioner + 🔞 + |
|                                                                                                    |                                                                                                    | 5KAT                                        |
| Log af   TastSelv-Menu   Begrænsninger   Spør                                                                                                    | gsmål - Svar   Hjælp                                                                                                    |                                             |
| Aktier og inv                                                                                                    | esteringsforeningsbeviser                                                                                                    |                                             |
| Her får du en oversigt over<br>investeringsforeninger og i<br>Har du papirer købt før op<br>2009.<br>Tidligere år<br>Papirtype ?<br>MINIMUMSUDLODDEN<br>Navn ?<br>SYDINVEST DANNEBF<br>1 retursing ?<br>SYDINVEST DANNEBF | de, af SKAT, kendte oplysninger vedrørende dine aktier handlet på regulerede markeder samt aktier og be<br>westeringsselskaber. Hvis du har papirer, der ikke fremgår af oversigten, kan du indtaste handler og behol<br>ørelsesåret kan du gå i "Tidligere år" og registrere dine køb og supplere SKATs oplysninger om din beholv<br>Opgørelse 2011 Erklæringer<br>DE OBLIGATIONSINVESTERENDE<br>OG PRIVAT<br>07-2011 J Antal 10 Sum 9 1.005<br>5 Godkend Fortryd | iviser i<br>Idninger fra                    |

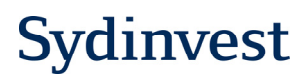

#### Kontrollér at "salget" er registreret

- 1. Hvis dit fiktive salg er godkendt vil du nu kunne se, at din beholdning i Dannebrog Privat er registreret med 0.
- 2. Herefter klikker du igen på "indtast køb og salg" for at få lavet et fiktivt køb af dine nye beviser i Sydinvest Dannebrog

| www.tastselv | v. <b>skat.dk</b> /borger/aktie/Opgorelse.do                                                                                                    |                                                                                                    |                                                                                                    | <b>-</b> 🔒 😣                                                                          | Google 🖓 🖌                                                                                    |                                 |
|--------------|----------------------------------------------------------------------------------------------------|----------------------------------------------------------------------------------------------------|----------------------------------------------------------------------------------------------------|---------------------------------------------------------------------------------------|-----------------------------------------------------------------------------------------------|---------------------------------|
| Free Hotmail |                                                                                                    |                                                                                                    |                                                                                                    |                                                                                       |                                                                                               |                                 |
|              |                                                                                                    |                                                                                                    |                                                                                                    | 6                                                                                     | • 🖬 • 📼 🖶 •                                                                                   | Side + Sikkerhed + Funktioner + |
|              |                                                                                                    |                                                                                                    |                                                                                                    |                                                                                       |                                                                                               |                                 |
|              |                                                                                                    |                                                                                                    |                                                                                                    |                                                                                       |                                                                                               | S.                              |
|              |                                                                                                    |                                                                                                    |                                                                                                    |                                                                                       |                                                                                               |                                 |
| -            |                                                                                                    |                                                                                                    |                                                                                                    |                                                                                       |                                                                                               | SKAI                            |
| Menu         | Begrænsninger   Spørgsmål-Svar   Hja                                                                                                    | elp                                                                                                    |                                                                                                    |                                                                                       |                                                                                               |                                 |
|              | 11                                                                                                    |                                                                                                    |                                                                                                    |                                                                                       |                                                                                               |                                 |
|              | Aktier og investeringsfor                                                                                                    | reningsbeviser                                                                                                    |                                                                                                    |                                                                                       |                                                                                               |                                 |
|              |                                                                                                    |                                                                                                    |                                                                                                    |                                                                                       |                                                                                               |                                 |
|              |                                                                                                    |                                                                                                    |                                                                                                    |                                                                                       |                                                                                               |                                 |
|              |                                                                                                    |                                                                                                    |                                                                                                    |                                                                                       |                                                                                               |                                 |
|              |                                                                                                    |                                                                                                    |                                                                                                    |                                                                                       |                                                                                               |                                 |
|              |                                                                                                    |                                                                                                    |                                                                                                    |                                                                                       |                                                                                               |                                 |
|              | Her får du en oversigt over de, af SKAT, kendte o                                                                                                    | plysninger vedrørende dine aktier<br>dvie du ber nanizer, der ikke freme                                                                                                    | handlet på regulerede m<br>år af oversinten, kan du                                                                         | narkeder samt al                                                                      | ktier og beviser i                                                                            |                                 |
|              | Her får du en oversigt over de, af SKAT, kendte op<br>investeringsforeninger og investeringsselskaber. H<br>Har du papirer kabt för opgørelsesäret kan du gå                                                                                                    | plysninger vedrørende dine aktier<br>Hvis du har papirer, der ikke fremg<br>"Tidligere år" og registrere dine k                                                                                                    | handlet på regulerede m<br>år af oversigten, kan du<br>øb og supplere SKATs                                                 | narkeder samt al<br>indtaste handle<br>oplysninger om                                 | ktier og beviser i<br>r og beholdninger her.<br>din beholdninger fra                          |                                 |
|              | Her får du en oversigt over de, af SKAT, kendte op<br>investeringsforeninger og investeringsselskaber. H<br>Har du papirer købt før opgerelsesåret kan du gå i<br>2009.                                                                                                    | plysninger vedrørende dine aktier<br>tvis du har papirer, der ikke fremg<br>i "Tidligere år" og registrere dine k                                                                                                  | handlet på regulerede n<br>år af oversigten, kan du<br>øb og supplere SKATs                                                 | narkeder samt al<br>indtaste handle<br>oplysninger om                                 | xtier og beviser i<br>r og beholdninger her.<br>din beholdninger fra                          |                                 |
|              | Her får du en oversigt over de, af SKAT, kendte op<br>investeringsforeninger og investeringsselskaber. H<br>Har du papirer købt før opgørelsesåret kan du gå i<br>2009.                                                                                                    | plysninger vedrørende dine aktier<br>tvis du har papirer, der ikke fremg<br>i "Tidligere år" og registrere dine k                                                                                                  | handlet på regulerede n<br>år af oversigten, kan du<br>øb og supplere SKATs                                                 | narkeder samt al<br>indtaste handle<br>oplysninger om                                 | xtier og beviser i<br>r og beholdninger her.<br>din beholdninger fra                          |                                 |
|              | Her får du en oversigt over de, af SKAT, kendte op<br>investeringsforeninger og investeringsselskaber. H<br>Har du papirer købt før opgørelsesåret kan du gå i<br>2009.                                                                                                    | plysninger vedrørende dine aktier<br>tvis du har papirer, der ikke fremg<br>"Tidligere år" og registrere dine k                                                                                                    | handlet på regulerede n<br>år af oversigten, kan du<br>øb og supplere SKATs                                                 | narkeder samt al<br>indtaste handle<br>oplysninger om                                 | rtier og beviser i<br>r og beholdninger her.<br>din beholdninger fra                          |                                 |
|              | Her får du en oversigt over de, af SKAT, kendte op<br>investeringsforeninger og investeringsselskaber. H<br>Har du papirer købt før opgerelsesåret kan du gå i<br>2009.<br>Investeringsforeningsbev                                                                                        | plysninger vedrørende dine aktier<br>tvis du har papirer, der ikke fremg<br>i "Tidligere år" og registrere dine k<br>∕ÍS⊖ľ i obligationsinvesterende                                                               | handlet på regulerede m<br>år af oversigten, kan du<br>øb og supplere SKATs<br>foreninger.                                  | narkeder samt al<br>indtaste handle<br>oplysninger om                                 | ttier og beviser i<br>og beholdninger her.<br>din beholdninger fra                            |                                 |
|              | Her får du en oversigt over de, af SKAT, kendte op<br>investeringsforeninger og investeringsselskaber. H<br>Har du papirer købt før opgørelsesåret kan du gå i<br>2009.<br>Investeringsforeningsbev<br>Nawn / Type @                                                                       | plysninger vedrørende dine aktier<br>tvis du har papirer, der ikke fremg<br>i "Tidligere år" og registrere dine k<br>∕İS€I i obligationsinvesterende<br>Dato €                                                     | handlet på regulerede m<br>år af oversigten, kan du<br>søb og supplere SKATs<br>foreninger.<br>Antal 😨                      | narkeder samt al<br>indtaste handle<br>oplysninger om<br>Sum 🔊                        | ktier og beviser i<br>r og beholdninger her.<br>din beholdninger fra<br>Gevinst/Tab 🝞         |                                 |
|              | Her får du en oversigt over de, af SKAT, kendte op<br>investeringsforeninger og investeringsselskaber. H<br>Har du papirer købt før opgørelsesåret kan du gå i<br>2009.<br>Investeringsforeningsbev<br>Navn / Type<br>SyDINVEST DANNEBROG PRIVAT<br>Beholdning                             | plysninger vedrøren de dine aktier<br>tvis du har papirer, der ik ke fremg<br>i "Tidligere år" og registrere dine k<br>VIS⊖T i obligationsinvesteren de<br>Dato ?<br>01-01-2011                                    | handlet på regulerede m<br>år af oversigten, kan du<br>øb og supplere SKATs<br>foreninger.<br>Antal <b>2</b><br><b>1</b> 10 | narkeder samt al<br>indtaste handle<br>oplysninger om<br>Sum Ø<br>1.005               | ktier og beviser i<br>r og beholdninger her.<br>din beholdninger fra<br>Gevinst/Tab. <b>2</b> |                                 |
|              | Her får du en oversigt over de, af SKAT, kendte og<br>investeringsforeninger og investeringsselskaber. H<br>Har du papirer købt før opgørelsesåret kan du gå i<br>2009.<br>Investeringsforeningsbev<br>Navn / Type ?<br>SVDINVEST DANNEBROG PRIVAT<br>Beloldning<br>Salg                   | plysninger vedrøren de dine aktier<br>tvis du har papirer, der ikke fremg<br>i™Tidligere år* og registrere dine k<br>/ÍS⊖ľ i obligationsinvesteren de<br>Dato €<br>01-01-2011<br>08-07-2011                        | handlet på regulerede n<br>år af oversigten, kan du<br>isøb og supplere SKATs<br>foreninger:<br>Antal 2<br>1 10             | narkeder samt al<br>indtaste handle<br>oplysninger om<br>Sum 9<br>1.005<br>1.905      | ktier og beviser i<br>r og beholdninger her.<br>din beholdninger fra<br>Gevinst/Tab 🦻         |                                 |
|              | Her får du en oversigt over de, af SKAT, kendte op<br>investeringsforeninger og investeringsselskaber. H<br>Har du papirer købt før opgørelsesåret kan du gå i<br>2009.<br>Investeringsforeningsbev<br>Navn / Type<br>SYDINVEST DANNEBROG PRIVAT<br>Beholdning<br>Beholdning<br>Beholdning | plysninger vedrøren de dine aktier<br>tvis du har papirer, der ikke frem g<br>i "Tidligere år" og registrere dine k<br>VİS⊖I i obligationsinvesteren de<br>Dato <b>⊘</b><br>01-01-2011<br>08-07-2011<br>31-12-2011 | handlet på regulerede n<br>år af oversigten, kan du<br>søb og supplere SKATs<br>foreninger.<br>Antal 70<br>10<br>0          | narkeder samt al<br>indtaste handle<br>oplysninger om<br>Sum Ø<br>1.005<br>1.005<br>0 | ktier og beviser i<br>r og beholdninger her.<br>din beholdninger fra<br>Gevinst/Tab <b>?</b>  |                                 |

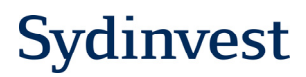

### Registrér den nye beholdning

Nu skal du registrere din nye beholdning af Sydinvest Dannebrog beviser.

- 1. Find Sydinvest Dannebrog i tast selv-systemet ved hjælp af ISIN-koden
- 2. Tast ISIN-kode: DK0016098908 og klik på "Søg"
- 3. Nedenfor kommer følgende investering frem: "INV. FOR. SYDINVEST DANNEBROG". Klik på denne.
- 4. Klik på Køb under "Køb/salg"
- 5. Indsæt datoen: 08.07.2011
- 6. Indsæt det antal, du har fået tildelt ved fusionen se evt. din meddelelse fra VP \*
- 7. Indtast din samlede anskaffelsessum af beviserne\*\*
- 8. Tryk godkend

Vi anbefaler, at du endnu engang tjekker, at indtastningen er sket korrekt.

\*) Ombytningen fra Sydinvest Dannebrog Privat til Sydinvest Dannebrog skete ikke i forholdet 1:1. Derfor vil antallet være forskellig fra dit oprindelige antal beviser. Du kan se det korrekte antal beviser i din meddelelse fra værdipapircentralen.

\*\*) Den samlede anskaffelsessum på dine nye beviser i Sydinvest Dannebrog er lig den anskaffelsessum, som dit "salg" af beviserne i Dannebrog Privat var registret med. Dvs. at anskaffelsessummen er lig med anskaffelsessummen på dine oprindelige beviser i Sydinvest Dannebrog Privat.

| 🦉 SKATs TastSelv - Windows Ir     | ternet Explorer provided by Bankdata                                                                                                    |                                                                                                    |                                                                                                    |                                                                                                    | <u>_ &amp; ×</u>                    |
|-----------------------------------|----------------------------------------------------------------------------------------------------|----------------------------------------------------------------------------------------------------|----------------------------------------------------------------------------------------------------|----------------------------------------------------------------------------------------------------|-------------------------------------|
| - 🕒 🗢 💌 https://www.tastselv      | .skat.dk/borger/aktie/SupplerOplysninger.do                                                                                                    |                                                                                                    |                                                                                                    | 🗾 🔒 😁 🗙 🔎 Google                                                                                        | P -                                 |
| - 🚖 Favoritter 🛛 🝰 🙋 Free Hotmail |                                                                                                    |                                                                                                    |                                                                                                    |                                                                                                    |                                     |
| SKATs TastSelv                    |                                                                                                    |                                                                                                    |                                                                                                    | 🟠 • 🖾 • 🖃 🖷 •                                                                                           | Side 🗸 Sikkerhed 🖌 Funktioner 🗸 🕢 🎽 |
|                                   |                                                                                                    |                                                                                                    |                                                                                                    |                                                                                                    | SKAT                                |
| Log af   TastSelv-Menu            | Begrænsninger   Spørgsmål-Sva                                                                                                    | r   Hjælp                                                                                                    |                                                                                                    |                                                                                                    |                                     |
|                                   | Aktier og investerin                                                                                                    | ngsforeningsbev                                                                                                    | riser                                                                                                    |                                                                                                    |                                     |
|                                   | Hvis du har deponeret værdipapirer i ude<br>for at indtaste din beholdning her. Husk,<br>køb af værdipapirerne.<br>Tidligere år<br>Papirtype ?<br>MINIMUMSUDLODDENDE OBLIGAT<br>Navn ?<br>INV: FOR. SYDINVEST DANNEBROU<br>\$<br>\$<br>\$<br>\$<br>\$<br>\$<br>\$<br>\$<br>\$<br>\$<br>\$<br>\$<br>\$<br>\$<br>\$<br>\$<br>\$<br>\$<br>\$ | nlandske depot(er) eller har køl<br>at fremtidige fradrag for tab på<br>Opgørelse 2011<br>IONSINVESTERENDE<br>G<br>Antal 2<br>8<br>Godkend | bt værdipapirer, der ikke fren<br>de pågældende værdipapire<br>AS Ident<br>20328<br>7<br>10<br>Sum 2<br>10<br>Fortryd | egår af beholdningslisten, har du mulighed<br>er betinget af, at SKAT har oplysninger om<br>Erklæringer |                                     |